## 指定した時刻に視聴する

指定した時刻に視聴ができるようにします。 視聴を予約する 1 ホーム画面で 📰 ラ 📃 (テレビ) 💿 🕨 👳 🚽 🏁 テレビ視聴画面が表示されます。 2 😧 🔿 予約一覧 XXXXXXXXXX 1730-1800 スキャン 予約一覧 テレビリンク 視聴エリア切り替え オートオフ < X000000 合型 字幕 多重音声 取定 xxxxx 7 xxxxxxxx 8 xxxxxxx 10 11 🏁 予約一覧画面が表示されます。 3 +← 予約一覧 +

## ● 予約面積 デナンネル アナンネル アレスネル アレスネル 図目の第二 1234年後 毎46 毎46 第45 第45 第45 第45 第45 第45 第45 第45 第45 第45 第45 第45 第45 第45 第45 第45 第45

## 5

4

各項目を設定

【保存】

🏁 予約が完了します。

予約内容を確認する

## 1

予約一覧画面で、予約内容をタップ

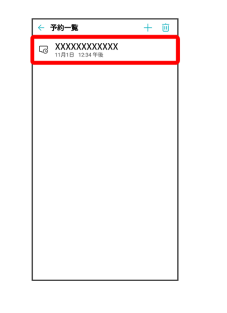

🏁 予約内容が表示されます。

🏁 予約設定画面が表示されます。

**予約がありません** 「+」をタップして予約を登録して ださい

| 予約内容を削除する             |
|-----------------------|
| 1                     |
| <br>予約一覧画面で <u>  </u> |
|                       |
| 2                     |
|                       |

- 🏁 予約内容が削除されます。
- ・ すべて選択 をタップすると、すべての予約内容を選択/解除できます。

LG Q Stylus